## Getting Started with Encompass Advanced Pricing

| Encompass View Loan Forms Verifs                                 | Tools Services Help                                                                                                    |                                                                                                    |                                        |
|------------------------------------------------------------------|----------------------------------------------------------------------------------------------------|----------------------------------------------------------------------------------------------------|----------------------------------------|
| Home Pipeline Loan Trades Contacts                               | s Das Credit Report                                                                                                    |                                                                                                    |                                        |
| Borrowers Freddie Mac                                            | Lenders<br>Product and Pricing                                                                                                    |                                                                                                    |                                        |
| 12                                                               | Loan # Underwriting                                                                                                    | 1.000/80.000 Rate: 3.875%                                                                                       | Est Closing Date: //                   |
| NE Loar                                                          | Amount: Appraisal                                                                                                    | 🔂 Lock Requeste                                                                                                 | d 🔱 FS: Dale Preston 💌                 |
| Alerts & Messages Log<br>Lock requested by Dale Preston 05/01/15 | Lock F<br>Flood Certification<br>Title & Closing<br>Doc Preparation<br>A.L V<br>Loan<br>AVM<br>Amo<br>Mortgage Insurance<br>Fil<br>Fraud/Audit Services<br>G<br>HMDA Management<br>Additional Services | al Impounds Waived No<br>Impound Types<br>Prepay Penalty No<br>Penalty Term<br>% Yrs No Closing Cost            | ot Waived V<br>o V<br>V                |
|                                                                  | Arount Out Out Out Out Out Out Out Out Out Ou                                                                                                    | 150,000.00 Estimated Close Date //<br>LTV / CLTV<br>HELOC Actual Balance<br>150,000.00<br>Round to nearest \$50 | 80.000 / 186.667                       |
|                                                                  | Current Loan Information                                                                                                    |                                                                                                    |                                        |
|                                                                  | Subordinate Financing                                                                                                    | 150,000.00 LTV / CLTV 🔒 80.00                                                                                   | 0 00                                   |
| Forms Tools Services                                             | Cash from borrower                                                                                                    | 38,370.00 DTI                                                                                                   |                                        |
| » Order Credit Report                                            | Rate Lock Request                                                                                                    | Detailed Lock                                                                                                   | Get Pricing Submit Request Extend Lock |
| » Access Lenders                                                 | Type New Loc                                                                                                    | k 🔽                                                                                                    |                                        |
| » Search Product and Pricing                                     | te                                                                                                    | 3.875 Rate Sheet ID AF                                                                                          | FR Correspondent                       |
| » Request Underwriting                                           | Total Rate Adjustment                                                                                                    | Lock Date 05                                                                                                    | 5/07/2015                              |
| » Order Appraisal                                                | Net Rate Expected                                                                                                    | 3.875 Lock # Davs                                                                                               | 30                                     |

## There are 3 ways to access Mortech advanced pricing with Encompass:

Users can access the new integration by choosing **Mortech** -**Advanced Pricing** (if you choose "Mortech," you will be accessing the ePass integration). All options that were available as a part of the ePass integration will continue to be available with the new sign in process.

| Password Manager Mo | re info                          |
|---------------------|----------------------------------|
| Mo                  | re info                          |
|                     |                                  |
|                     |                                  |
|                     |                                  |
|                     |                                  |
|                     |                                  |
|                     |                                  |
|                     |                                  |
|                     |                                  |
|                     |                                  |
|                     |                                  |
|                     |                                  |
|                     |                                  |
|                     | Password Manager <u>Mo</u><br>Mo |

| Product and P    | ricing Request                                |                                            |  |  |
|------------------|-----------------------------------------------|--------------------------------------------|--|--|
| OMO              | a <b><i>ġ</i>Zillow</b> <sup>™</sup> business | Sign up toda                               |  |  |
| User Login Infor | mation                                        | Transaction Options                        |  |  |
| Customer ID:     | 30mort01                                      | Request Type                               |  |  |
| Email:           | support@mortech-inc.com                       | Rate Search 👻                              |  |  |
| Password:        | kokokokokok                                   | Update Upfront MI                          |  |  |
|                  | Save Login Information                        | Update Loan Program with Lock Product Name |  |  |
| Loan Summary     |                                               |                                            |  |  |
| Borrower         | Freddie Mac                                   | Loan Number 1505EM000035                   |  |  |
| Co-Borrower      | Freddie Mac                                   | Loan Amount 150000.00                      |  |  |
| CODONOWEI        |                                               |                                            |  |  |

The Marksman user credentials will be entered as normal: Customer ID, email address associated with user account, and Marksman password.

If the "save login information" is enabled, the credentials will not need to be reentered with each scenario.

On the Mortech Rates page, the user will see all loan criteria carried over from the Encompass file. From this screen:

- 1. The user has the ability to select a product they would like to price from the Product Category dropdown.
- 2. The user also has the capability to modify other aspects of the loan criteria which will be sent back to the Encompass file upon export.
- 3. Once the proper product is selected, they will click the "get rates" button in the bottom right hand corner of the screen.
- 4. Rates will populate in the Rate Results box. The user will select the rate they would like to export back into Encompass.
- 5. To push that loan file data into the Encompass file, the user will click the "export" button located on the left hand side of the screen.

| Bob Smith                                   | Rate Results             |                  |                    |                               |                 |           |
|---------------------------------------------|--------------------------|------------------|--------------------|-------------------------------|-----------------|-----------|
| Scenario Modify                             | Rate                     | Price            | APR                | Investor                      | Update          | d (CDT)   |
| >> Default                                  | 4.250% 99.5              | 00 4.468%        | U.S. Bank          | 08:41:08 A                    | м 🐋             | ~         |
| + create new scenario                       | 4.250% 98.3              | 75 4.567%        | Wells Fargo        | 08:32:01 A                    | м 🚖             |           |
| + create new scenario                       | 4.250% 98.3              | 75 4.567%        | Wells Fargo        | 08:32:01 A                    | м 🚖             |           |
| + create new scenario                       | 4.375% 100.              | 125 4.552%       | U.S. Bank          | 08:41:08 A                    | м 🚖             | (=)       |
| + create new scenario                       | 4.375% 100.              | 000 4.552%       | U.S. Bank          | 08:41:08 A                    | M 🟦             |           |
|                                             | 4.375% 98.8              | 75 4.651%        | Wells Fargo        | 08:32:01 A                    | M 🕄             |           |
| AllReas Eligibility Check                   | • 4.375% 98.8°           | 75 4.651%        | Wells Fargo        | 08:32:01 A                    | M TR            |           |
| export 4                                    |                          | 1111 AK/446      | II S Rank          | 108-41-08 A                   | M (25.)         |           |
| Compare investor pricing matrix \$<br>Print | Loan Criteria Base       | Info Closing Fe  | e Detail Profit De | etail Product & Investor Info | Adjustments Com | pliance 🥑 |
| Anti-Steering Disclosure                    | Product Category         | Conf 30 Yr Fixed |                    | ~                             |                 |           |
| check pricing errors (5)                    | Purchase Price/Value (\$ | ) 187500         |                    | Investor                      | All             |           |
| Check investor status                       | Loan Purpose             | Purchase         | ~                  | Original Investor             | Other           | ~         |
| FHA loan limits Property Type               |                          | 1 Unit           | ~                  | FICO Score                    | 720             | □ NTC     |
| FHA guidelines                              | State, ZIP               | Nebraska         | ✓,                 | Occupancy                     | Owner Occupied  | ~         |
| VA guidelines                               | County                   | Lancaster        | ~                  | Target Price                  | PAR             | ~         |
| PMI guidelines                              | Max Base Loan Amount     | 0                | < 10/01 ¥          | Min/Max Rate ?                | 0.000% ¥ to 2   | .000% 🗸   |
| Mystery shopper                             | Loan Amount (\$)         | 150000           |                    | View                          | All Investors   | ~         |
| submit a problem ticket 🔨                   | Down Payment (\$)        | 37500            |                    | DTI                           | 0 N/A           | $\sim$    |
| Import Zillow Info 💋                        | LTV (%)                  | 80               |                    | Area Median Income            | N/A             | ~         |
|                                             | CLTV (%)                 | 80               |                    | Lock-In Days                  | 30 days         | ~         |
|                                             | Secondary Financing      | None             | V 🖸                | 36 Delivery Type              | Best Effort     | ~         |
|                                             | MI Coverage / Company    | N/A 💙            | Best Ex. 💙         | Declining Market ?            |                 |           |
|                                             | Coverage Type            | Monthly Premiun  | 1 ×                | Waive Escrow                  |                 |           |
|                                             | Finance PMI              |                  |                    | Round Price                   | ✓               |           |
|                                             | First Time Home Buyer    |                  |                    |                               |                 |           |
|                                             | No Closing Cost          |                  |                    |                               |                 |           |
|                                             |                          | [a] (m) [a]      | (11)               |                               | Devet 🗌         | Get Rates |

After pressing the "export" button, users will receive a confirmation box showing which fields were updated in Encompass.

| MorTech Pricing Import                               |                                  |              |              |  |  |  |
|------------------------------------------------------|----------------------------------|--------------|--------------|--|--|--|
| The following fields have been updated from MorTech. |                                  |              |              |  |  |  |
| Field ID                                             | Description                      | New          | Old          |  |  |  |
| 2853                                                 | Credit Score for Decision Making | 750          | 720          |  |  |  |
| 3043                                                 | Loan Amount                      | \$148,125.00 | \$150,000.00 |  |  |  |
|                                                      |                                  |              |              |  |  |  |
|                                                      |                                  |              |              |  |  |  |
|                                                      |                                  |              |              |  |  |  |
|                                                      |                                  |              |              |  |  |  |
|                                                      |                                  |              |              |  |  |  |
|                                                      |                                  | Close        |              |  |  |  |

Upon closing the window, the user will be returned to the Borrower Information Screen with the new data populated. The rate information will be populated in the lock request form.

| Rate Lock Request                                                            |                              |                                                          | Detailed Lock                     | Get Pricing                    | Submit Request | Extend Lock |
|------------------------------------------------------------------------------|------------------------------|----------------------------------------------------------|-----------------------------------|--------------------------------|----------------|-------------|
| Request Type                                                                 | New Lock                     |                                                          |                                   |                                |                |             |
| Base Rate<br>Total Rate Adjustment<br>Net Rate Expected<br>UnDiscounted Rate | 4.375                        | Rate Sheet I<br>Lock Date<br>Lock # Days<br>Lock Expirat | D U.S.<br>07/0<br>ision Date 07/3 | Bank<br>1/2015 30<br>0/2015 11 | )<br>1<br>1    |             |
| Starting Adjust Rate<br>Starting Adjust Price                                |                              | Last Rate Se<br>Comments                                 | et Date //                        |                                |                |             |
| Base Price<br>Total Price Adjustment<br>Net Price Expected                   | 100.500<br>-0.375<br>100.125 |                                                          |                                   |                                |                |             |
| Base ARM Margin<br>Total ARM Margin Adjustment<br>Net ARM Margin Expected    | 0.000                        |                                                          |                                   |                                |                | Ŧ           |
| Pricing Updated on 07/07                                                     | 1/2015 03:11:22 PM           |                                                          |                                   |                                |                |             |

Questions? Please contact your Account Manager or our Support Team at <u>support@mortech.com</u> or <u>888.529.3590</u>.